## STRATO Webmailer: Weiterleitung ändern, löschen oder einrichten

- Aufruf des Webmailer: webmail.strato.de
- Einloggen mit den Zugangsdaten zum E-Mail-Konto (vgl. Anleitung dafür).
- Nach dem erfolgreichen Einloggen: Rechts oben das Menü für das E-Mail-Konto auswählen (1.)
- Dann Einstellungen (2.)

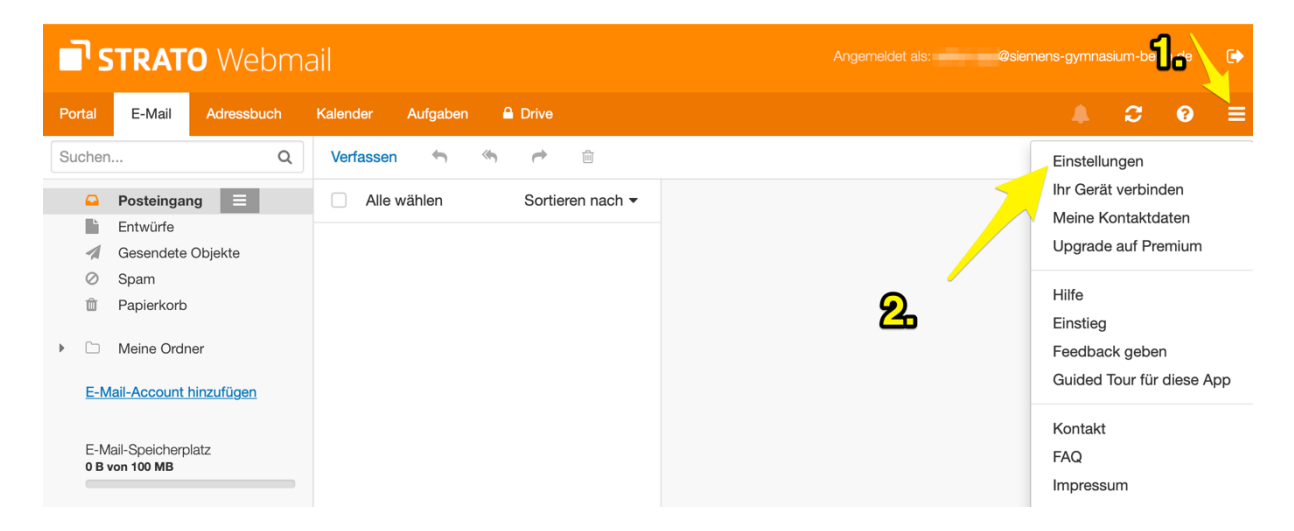

Entweder ist schon eine Weiterleitung vorhanden, oder nicht.

## Weiterleitung vorhanden:

• die gewünschte(n) Aktion(en) auswählen (selbsterklärend)

| <b>STRATO</b> Webmail             |                  | Angemeldet als: @siemens-gymnasium-berlin.de 🕞 |
|-----------------------------------|------------------|------------------------------------------------|
| Portal E-Mail Adressbuch Kalender | Aufgaben 🔒 Drive | <b>▲ 2 0</b> ≡                                 |
| Grundeinstellungen<br>Accounts    | Mailfilterregeln | Neue Regel hinzufügen                          |
| Portal                            | Weiterleitungen  | Bearbeiten Deaktivieren 🕁 🖻                    |
| ▼ E-Mail                          |                  |                                                |
| Abwesenheitsnotiz                 |                  |                                                |
| Filterregeln                      |                  |                                                |
| Spam-Einstellungen                |                  |                                                |
| Signaturen                        |                  |                                                |
| Adressbuch                        |                  |                                                |
| Kalender                          |                  |                                                |

## Weiterleitung \*nicht\* vorhanden:

Neue Regel

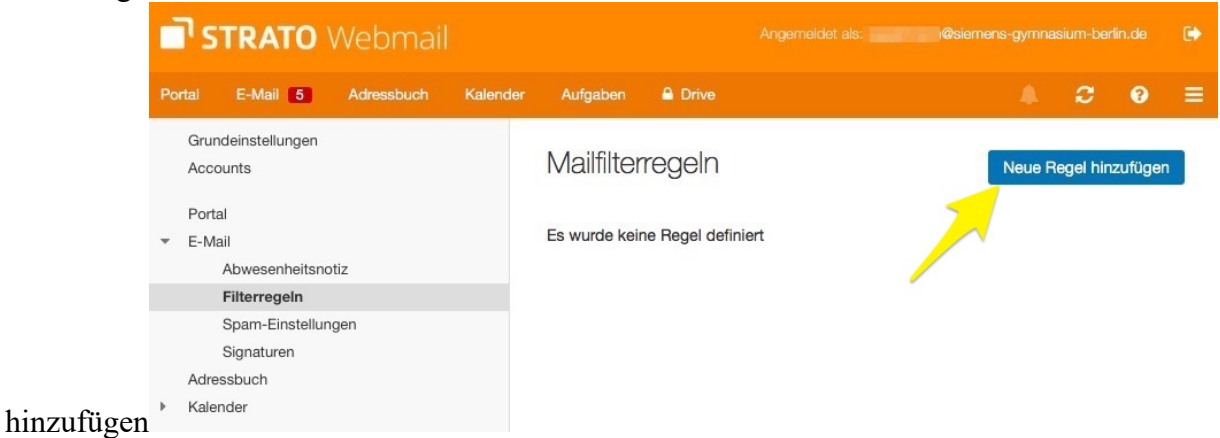

| Neue Regel erstellen                                                                                                    | 0   |
|----------------------------------------------------------------------------------------------------|-----|
| Regel-Name                                                                                                    |     |
| Weiterleitung                                                                                                    |     |
| Regel anwenden, wenn alle Bedingungen erfüllt sind                                                                                       |     |
| Bedingungen                                                                                                    |     |
| Diese Regel gilt für alle Nachrichten. Fügen Sie bitte eine Bedingung hinzu, um diese Regel auf bestimmte<br>Nachrichten zu beschränken. |     |
| Bedingung hinzufügen                                                                                                    |     |
| Aktionen                                                                                                    |     |
| Bitte legen Sie mindestens eine Aktion fest.                                                                                             |     |
| Aktion hinzufügen                                                                                                    |     |
| Gegen nachfolgende Regeln prüfen Abbrech                                                                                                 | ien |

• Da die Weiterleitung immer funktionieren soll, nehmen wir eine Datums-Regel, die in der Vergangenheit begonnen hat:

| Neue Regel erstellen                                                                                                    | Neue Regel erstellen                                                                                                    |
|----------------------------------------------------------------------------------------------------|----------------------------------------------------------------------------------------------------|
| Neue Regel erstellen         Regel-Name         Weiterleitung         Regel anwenden, wenn alle Bedingungen erfüllt sind         Bedingungen         Diese Regel gilt für alle Nachrichten. Fügen Sie bitte eine Bedingung hinzu, um diese Regel auf bestimmte<br>Nachrichten zu beschränken.         Bedingung hinzufügen         Von<br>An<br>Cc         Irgendein Empfänger<br>Betreff         Texttell         Envelope         Header<br>Größe<br>Aktuelies Datum | Neue Regel erstellen         Regel-Name         Weiterleitung         Regel anwenden, wenn alle Bedingungen erfüllt sind         Bedingungen         Aktuelles       Größer als oder gleich         ursprüngliche         Datum         Bedingung hinzufügen         Aktionen         Bitte legen Sie mindestens eine Aktion fest.         Aktion hinzufügen |
| Gegen nachfolgende Regeln prüfen     Speichern     Abbrechen                                                                                                    | Gegen nachfolgende Regeln prüfen Speichern Abbrechen                                                                                                    |

• Ein zurückliegendes Datum und Uhrzeit eingeben:

| 5                                                    |                                  |               |          |       |   |
|------------------------------------------------------|----------------------------------|---------------|----------|-------|---|
| Weiterleitung                                        |                                  |               |          |       |   |
| Regel anwenden, we                                   | nn alle Bedingungen erfüllt sind |               |          |       |   |
| Bedingungen                                          |                                  |               |          |       |   |
| Aktuelles                                            | Größer als oder gleich           | ursprüngliche | 1.8.2018 | 00:00 | - |
| Datum                                                |                                  | Zeitzone      |          |       |   |
| Aktionen<br>Bitte legen Sie min<br>Aktion hinzufügen | destens eine Aktion fest.        |               |          |       |   |
| Speichern unter                                      |                                  |               |          |       |   |
| Umleiten nach<br>Verwerfen                           |                                  |               |          |       |   |
| Ablehnen mit Beg<br>Behalten                         | ründung                          |               |          |       |   |
|                                                      |                                  |               |          |       |   |

• Das Umleitungsziel (E-Mail) eingeben:

| Neue Regel erstell   | len                           |               |          |             | 8       |
|----------------------|-------------------------------|---------------|----------|-------------|---------|
| Regel-Name           |                               |               |          |             |         |
| Weiterleitung        |                               |               |          |             |         |
| Regel anwenden, wenn | alle Bedingungen erfüllt sind |               |          |             |         |
| Bedingungen          |                               |               |          |             |         |
| Aktuelles            | Größer als oder gleich        | ursprüngliche | 1.8.2018 | 00:00       | <b></b> |
| Datum                |                               | Zeitzone      |          |             |         |
| Bedingung hinzufügen |                               |               |          |             |         |
| Aktionen             |                               |               |          |             |         |
| Umleiten nach        |                               |               |          |             | Ì       |
| Aktion hinzufügen    |                               |               |          |             |         |
|                      |                               |               |          |             |         |
|                      |                               |               |          |             |         |
|                      |                               |               |          |             |         |
|                      |                               |               |          |             |         |
|                      |                               |               |          |             |         |
|                      |                               |               |          |             |         |
|                      |                               |               |          |             |         |
| Gegen nachfolgend    | e Regeln prüfen               |               | Sp       | elchern Abb | rechen  |

entweder jetzt SPEICHERN oder die u.a. Ergänzung beachten.

Bei den beschriebenen Einstellungen werden die Original E-Mails im Webmail-Postfach **belassen**. Sofern eine gleichzeitige **Löschung** der E-Mails für Webmail gewünscht wird, kann eine weitere Aktion "Verwerfen" innerhalb der Regel definiert werden:

| Aktionen                                     |             |           |           |
|----------------------------------------------|-------------|-----------|-----------|
| Bitte legen Sie mindestens eine Aktion fest. |             |           |           |
| Aktion hinzufügen                            |             |           |           |
| Speichern unter<br>Umleiten nach             |             |           |           |
| Verwerfen                                    |             |           |           |
| Abiennen mit Begrundung<br>Behalten          |             |           |           |
|                                              |             |           |           |
| Gegen nachfolgende Regeln pr üfen            |             | Speichern | Abbrechen |
|                                              |             |           |           |
| Aktionen                                     |             |           |           |
| Aktionen<br>Umleiten nach                    | x@strato.de |           | ŝ         |